# Kurzanleitung für WinNC Update Installation

# Bedienungsanleitung

gültig für alle Concept Maschinen und Programmierarbeitsplätze

Ausgabe 2013-04

EMCO Maier Ges.m.b.H. P.O. Box 131 A-5400 Hallein-Taxach/Austria Phone ++43-(0)62 45-891-0 Fax ++43-(0)62 45-869 65 Internet: www.emco-world.com

E-Mail: service@emco.at

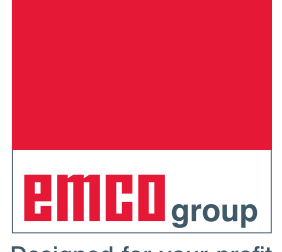

Designed for your profit

## 1. Allgemeine Voraussetzung:

Für die Installation der WinNC Software sind Administratorrechte zwingend erforderlich.

Systemvoraussetzungen: WinXP SP3 und höher.

### 2. Voraussetzungen für die Maschineninstallation:

Um ein Update für eine Maschineninstallation durchführen zu können, benötigen Sie neben dem Installationsprogramm auch den Zugriff auf die Maschinendaten (z.B.: MSD-Diskette, USB- Stick oder Netzwerklaufwerk etc.).

MSD/PLC Daten sind bei WinNC und CamConcept bereits im Installationsfile als Selfextractingexe File eingebunden.

Die aktuellen PLC-Daten können ebenfalls von der Emco Homepage:

www.emco-world.com

unter "Produkte/Ausbildung/Software-Steuerungen/WinNC/Download" bezogen werden. Sie erhalten eine ZIP-Datei, welche Sie vor der Installation der Oberfläche auf dem Maschinenrechner extrahieren müssen.

Während der Installation der Steuerungsoberfläche werden Sie dann aufgefordert, den Pfad für die PLC-Daten einzugeben.

| Updates/Upgrades                                                                                       |                                                                                                    |                    |  |  |
|----------------------------------------------------------------------------------------------------|----------------------------------------------------------------------------------------------------|--------------------|--|--|
| Bringen Sie Ihre Software auf den neuesten Stand! Wenn Sie bereits über eine mit einem Lizenzschlüssel |                                                                                                    |                    |  |  |
| freigeschaltete WinNC-Software verfü                                                                   | freigeschaltete WinNC-Software verfügen, dann können Sie diese mittels einer Update-Installation auf den neuesten     |                    |  |  |
| technischen Stand bringen. Die im Up                                                                   | technischen Stand bringen. Die im Update enthaltenen Verbesserungen und Neuerungen sind in der                        |                    |  |  |
| Versionsgeschichte beschrieben. Ach                                                                    | Versionsgeschichte beschrieben. Achten Sie bitte darauf, dass Sie bei einem Update immer alle gemeinsam genutzten (in |                    |  |  |
| das gleiche Basisverzeichnis installie                                                                 | das gleiche Basisverzeichnis installierten) WinNC-Komponenten (WinNC-Steuerungen, 3DView, DNC, Robotik,               |                    |  |  |
| CAMConcept,) auf den aktuellen Re                                                                      | eleasestand bringen.                                                                                                  |                    |  |  |
|                                                                                                    |                                                                                                    |                    |  |  |
| Bezeichnung                                                                                            | Version                                                                                                    | Dateigröße         |  |  |
| UPDATE                                                                                                 | 21.12                                                                                                    | 16.39 MB           |  |  |
| Kurzanleitung für Update                                                                               |                                                                                                    | 72.27 KB           |  |  |
| short description for update installati                                                                | on                                                                                                    | 68.52 KB           |  |  |
| ACC update                                                                                             | 2.24.0004                                                                                                    | 19.60 MB           |  |  |
| MSD/PLC                                                                                                | 2013.03.12                                                                                                    | 322.07 KB          |  |  |
|                                                                                                    |                                                                                                    |                    |  |  |
| Remove SPOX                                                                                            | 2006.12.05                                                                                                    | 1.92 MB            |  |  |
| Remove SPOX<br>AC95 ACC                                                                                | 2006.12.05<br>2012.04.04                                                                                              | 1.92 MB<br>2.28 MB |  |  |

Datei Download von der EMCO Homepage

Folgende Daten müssen heruntergeladen werden:

- Update (1)
- ACC update (2)

 MSD/PLC (3): diese Daten sind bereits im Update File enthalten und müssen nur für ein MSD/ PLC update heruntergeladen werden.
 Wird nur ein MSD/PLC Update durchgeführt, muss das file Machine.zip zuerst entpackt werden.

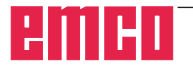

#### Hinweis:

Abhängig von der verwendeten Maschine, der WinNC, ob Sie einen Maschinenarbeitsplatz oder einen Programmierarbeitsplatz verwenden, können die nachfolgenden Screenshots unterschiedlich sein.

1 A

# 3. Update Installation:

Mit einem Doppelclick auf das Update-file wird die Installation gestartet.

In weiterer Folge ist den Anweisungen am Bildschirm zu folgen, und wie in den Beispielen gezeigt fortzufahren.

| WinNC-Sie840d - InstallShield Wizard                                                                                                    |                 |  |  |
|----------------------------------------------------------------------------------------------------|-----------------|--|--|
| Geeignete Produkte gefunden<br>Wählen Sie das zu aktualisierende Produkt aus.                                                                                                    |                 |  |  |
| Setup hat festgestellt, dass bereits eine oder mehrere Instanzen dieser Anwendung auf Ihrem<br>Computer installiert sind. Sie können eine vorhandene Instanz beibehalten oder aktualisieren<br>© Ein neues Exemplar dieses Produktes installieren |                 |  |  |
| Das unten ausgewählte Produkt aktual                                                                                                    | lisieren        |  |  |
| Anzeigename                                                                                                    | Installationsve |  |  |
| EMCO - WinNC Sinumerik 810D/840D                                                                                                    | C:\WinNC32_2_3  |  |  |
| EMCO - WinNC Sinumerik 810D/840D                                                                                                    | C:\WinNC32      |  |  |
|                                                                                                    |                 |  |  |
| InstallShield                                                                                                    |                 |  |  |

Starten der Update Installation

| WinNC-Sie840d - InstallShield Wizard                                                                                                    | × |  |  |
|----------------------------------------------------------------------------------------------------|---|--|--|
| Willkommen<br>Programm ändern, reparieren oder entfernen.                                                                                                    |   |  |  |
| Willkommen beim Verwaltungsprogramm von WinNC-Sie840d. Mit diesem Programm können Sie<br>Änderungen an der aktuellen Installation vornehmen. Wählen Sie eine der unten aufgeführten<br>Optionen aus. |   |  |  |
| <ul> <li>Programm ändern</li> <li>Wählen Sie neue Programmfeatures aus oder entfernen Sie bereits installierte<br/>Features.</li> </ul>                                                              |   |  |  |
| <ul> <li>Programm reparieren</li> <li>Installieren Sie alle Programmfeatures erneut, die vom vorherigen Setup<br/>installiert wurden.</li> </ul>                                                     |   |  |  |
| C Programm entfernen<br>Entfernen aller installierter Features.                                                                                                    |   |  |  |
| <zurück weiter=""> Abbrechen</zurück>                                                                                                    | ] |  |  |

Programm reparieren

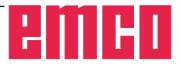

| Setup benötigt zusätzliche Daten |                                             |             |  |
|----------------------------------|---------------------------------------------|-------------|--|
| 1                                | Bitte geben Sie den Pfad für die Maschinend | laten an:   |  |
| Pfad:                            |                                             | Durchsuchen |  |
| InstallShield                    |                                             | Abbrechen   |  |
|                                  |                                             | Abbrechen   |  |

Pfad auswählen

| nen aus, die sie auf dem Rechner installieren möchten:<br>en Sprachen werden auf das System kopiert.<br>Beschreibung<br>Textdateien für deutsche<br>Steuerungsoberflächen |
|----------------------------------------------------------------------------------------------------|
| latzes auf dem C-Laufwerk<br>herplatzes auf dem C-Laufwerk                                                                                                    |
|                                                                                                    |

Sprache auswählen

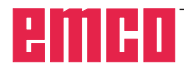

| Sie840d M     | aschinenlizenz                                                                                                    | × |
|---------------|----------------------------------------------------------------------------------------------------|---|
| Setup-S       | tatus                                                                                                    |   |
| WinNC         | -Sie840d konfiguriert Ihre neue Software-Installation.                                                                                                    |   |
|               | Verknüpfung                                                                                                    |   |
| -             | Im aktuellen Maschinenverzeichnis wurden bereits<br>Konfigurationsdateien<br>(Werkzeugkorrektur, Nullpunktverschiebung, R-Parameter)<br>gefunden! Möchten Sie die bestehenden Daten überschreiben? |   |
|               | Ja Nein                                                                                                    |   |
| InstallShield | Abbrechen                                                                                                    | _ |

Abfrage Konfigurationsdateien überschreiben

wie gewünscht auswählen und fortfahren

| Sie840d Maschinenlizenz                                                                                            | x |
|----------------------------------------------------------------------------------------------------|---|
| PLC-Installation                                                                                                   |   |
|                                                                                                    |   |
| Average of the design up is the second strain and the second second second second second second second second s    |   |
| Wahien Sie die Option "Diskette oder Pradi" nur, wenn Sie eine PLU-Diskette für diese<br>Maschinen bekommen haben. |   |
| Aktueller Datenträger - Standard                                                                                   |   |
| C Diskette oder Pfad                                                                                               |   |
|                                                                                                    |   |
|                                                                                                    |   |
|                                                                                                    |   |
|                                                                                                    |   |
|                                                                                                    |   |
| InstallShield                                                                                                    |   |
| < Zurück. Weiter > Abbrechen                                                                                       |   |
|                                                                                                    |   |

PLC Installation

Für eine Update Installationen Aktueller Datenträger - Standard auswählen und fortfahren

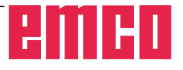

Wenn die Option "Diskette oder Pfad" gewählt haben erscheint folgende Abfrage:

| Sie840d Ma      | aschinenlizenz                                                                     | x |
|-----------------|------------------------------------------------------------------------------------|---|
| Setup-St        | atus                                                                               |   |
|                 |                                                                                    |   |
|                 |                                                                                    | _ |
| WinNC-          | Sie840d konfiguriert line neue Software-Installation                               |   |
|                 | Setup benötigt zusätzliche Daten                                                   |   |
|                 | Bitte geben Sie den Pfad für die PLC-Daten der folgende<br>Maschine an: A8F S05 51 |   |
|                 | Pfad:                                                                              |   |
|                 | E:\Machine\PLC Durchsuchen                                                         |   |
|                 | InstallShield                                                                      |   |
|                 | OK Abbrechen                                                                       |   |
|                 |                                                                                    |   |
| InstallShield - |                                                                                    |   |
|                 | Abbrechen                                                                          |   |

Pfad für die PLC Daten auswählen

Hier wird der Pfad angegeben, wo sich die PLC befindet.

Geben Sie den Pfad bis inklusive "PLC" ein (mit "Durchsuchen..." Können Sie das Verzeichnis auch suchen).

Das PLC Update muss vorher heruntergeladen und entpackt werden, siehe Seite 2 Dateidownload von der EMCO Homepage.

Die Ansicht des Explorers zeigt die Dateistruktur

| Datei Bearbeiten Ansicht Extras ?    |                  |
|--------------------------------------|------------------|
| Organisieren 🔻 Freigeben für 🔻 Brenr | nen Neuer Ordner |
| 🗄 🚖 Favoriten                        | Name *           |
|                                      | 鷆 mill55         |
| 🗄 詞 Bibliotheken                     | 鷆 mill 105       |
|                                      | 鷆 mill 125       |
| Computer                             | 鷆 mill 155       |
| Exaler Datentrager (C:)              | 鷆 mill250        |
| wechseldatentrager (E:)              | 鷆 mill300        |
|                                      | 📗 mill450        |
|                                      | turn55           |
| mill55                               | urn 105          |
| mil 105                              | hurn 125         |
|                                      | hum 155          |
| mill 155                             | turn250          |
| ill 250                              | turn325          |
| 🛨 퉲 mill300                          | hrp323           |
|                                      | in um552         |
| 📔 turn55                             | pcmasch0.awi     |
| 🌇 turn 105                           | README.TXT       |
| 퉲 turn 125                           | simacc.awl       |
| 鷆 turn 155                           |                  |
| 퉬 <u>turn250</u>                     |                  |
| 🕀 퉲 turn325                          |                  |
| 🕀 퉲 turn332                          |                  |
|                                      |                  |

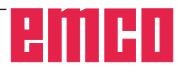

| Sie840d Maschinenlizenz                                                       | × |
|-------------------------------------------------------------------------------|---|
| Eingabemedium wählen                                                          |   |
|                                                                               |   |
|                                                                               |   |
| Information: Die Tasten einer USB-fähigen Steuerungstastatur sind beleuchtet! |   |
|                                                                               |   |
| kein zusätzliches Eingabegerät                                                |   |
| Maschinentastatur                                                             |   |
| ✓ USB-fähige Maschinentastatur                                                |   |
|                                                                               |   |
|                                                                               |   |
|                                                                               |   |
|                                                                               |   |
|                                                                               |   |
|                                                                               |   |
|                                                                               |   |
| InstallShield                                                                 |   |
|                                                                               |   |
| <zurück weiter=""> Abbrechen</zurück>                                         |   |
|                                                                               | - |

Eingabemedium auswählen

1 de

#### Hinweis:

Abhängig von der verwendeten Maschine, der WinNC, ob Sie einen Maschinenarbeitsplatz oder einen Programmierarbeitsplatz verwenden, kann diese Auswahl unterschiedlich sein. "USB fähige Maschinentastatur" wird bei allen ACC Maschinen verwendet.

Ausnahme sind PC Maschinen, die auf ACC umgerüstet wurden. In diesem Fall muss "Maschinentastatur" ausgewählt werden.

(Anbindung an den PC über die serielle Schnittstelle COM1, COM2 ...)

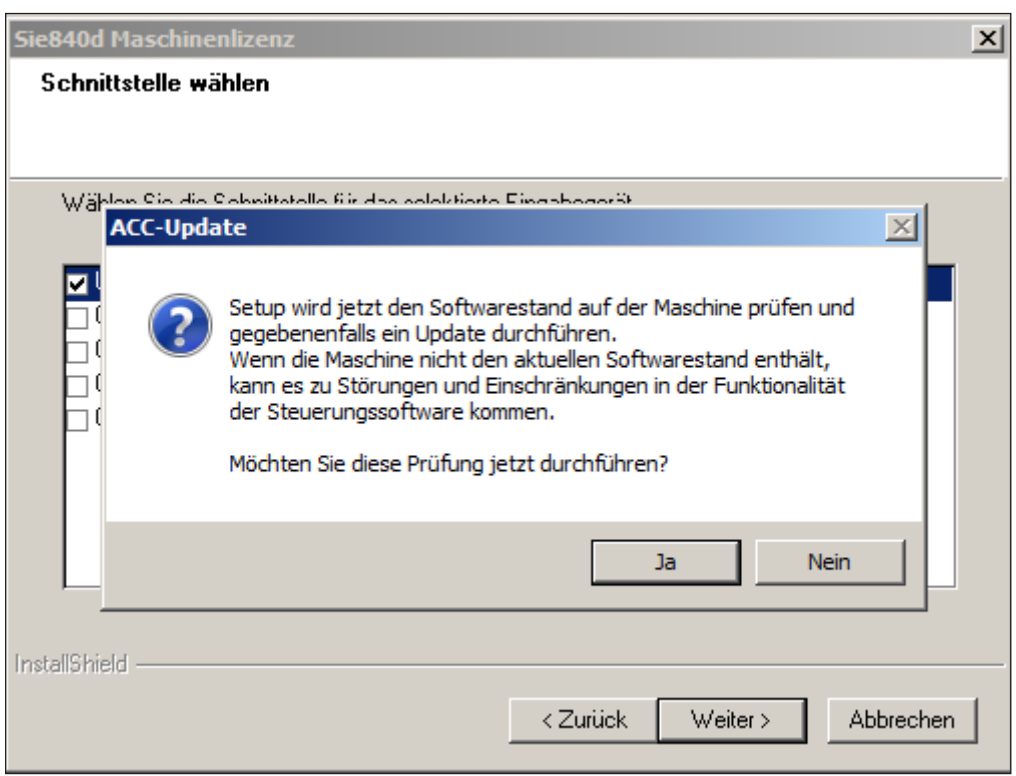

ACC Update prüfen

#### Hinweis:

Um die Prüfung durchführen zu können, muss die CNC Maschine eingeschaltet und betriebsbereit sein. Wenn Sie eine Prüfung des Softwarestandes wünschen, fahren Sie mit JA fort

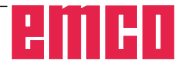

| Sie840d Ma      | schinenlizen                    | z                                                        | ×   |
|-----------------|---------------------------------|----------------------------------------------------------|-----|
| Setup-St        | atus                            |                                                          |     |
|                 |                                 |                                                          |     |
|                 |                                 |                                                          |     |
| WinNC-9         | Sie840d konfia<br>Setup benötik | iriert Ibre neue Software-Installation                   |     |
| -               | ecup benoti <u>i</u>            |                                                          |     |
|                 |                                 | Bitte geben Sie den Pfad für das ACC-Update-Programm an: |     |
|                 |                                 |                                                          |     |
|                 | Pfad:                           |                                                          | _   |
|                 | E:V                             | Durchsuchen                                              |     |
|                 | InstallShield                   |                                                          |     |
|                 |                                 | OK Abbrechen                                             |     |
| _               |                                 |                                                          |     |
| InstallShield - |                                 |                                                          |     |
|                 |                                 | Abbrec                                                   | hen |

Eingabemedium auswählen

Beim Update einer WinNC Komponente müssen immer alle WinNC Komponenten im entsprechenden Basisverzeichnis aktualisiert werden. Dadurch wird ein einwandfreies Funktionieren der Software gewährleistet.

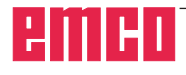